# LeThe Projeyts

#### Tirandole fotos a Windows / Capturando la pantalla

## <u>Introducción</u>

Tirandole foto a Windows, conocido como Capturando la pantalla es un proceso cual puedes usar para muchas cosas. Ejemplos son para explicar un error cual te sale, para explicarle algo a una persona, y si te fijas, muchos libros ayudan a explicar mejor usando esta función de Windows.

#### **Capturando La Pantalla Completa**

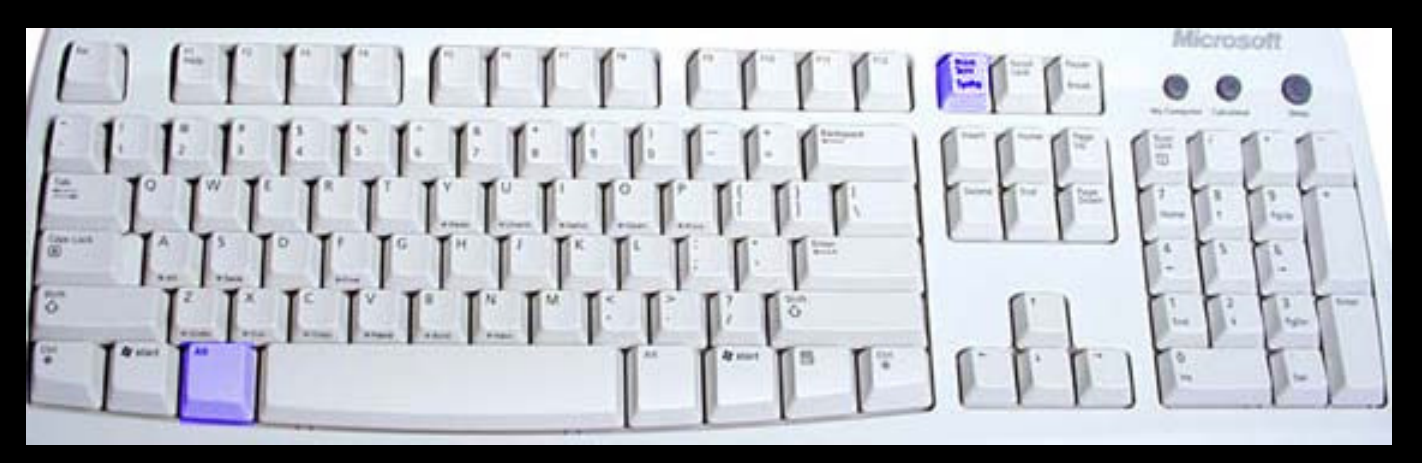

Para capturar la pantalla completa, solo necesitamos una tecla. En el keyboard / teclado arriba vemos dos teclas en morado. Una es la Alt la otra es la Print Screen |SysRq (tambien prt cs). Al presionar la tecla Print Screen (arriba a la derecha) esto le manda un comando a Windows a que copie TODO lo que se ve en la pantalla. Despues de presionar el Print Screen, puedes entrar a un programa tal como Paint, Photoshop, Word o Excel y del menu donde dice Edit o Editar haces click en "Paste" o "Pegar" y la imagen aparecerá en el documento cual estas trabajando. En algunas portatiles, para activar el boton Print Screen es necesario presionar tambien el boton de función, Fn. Aqui tenemos un ejemplo de una pantalla cual capturé completamente.

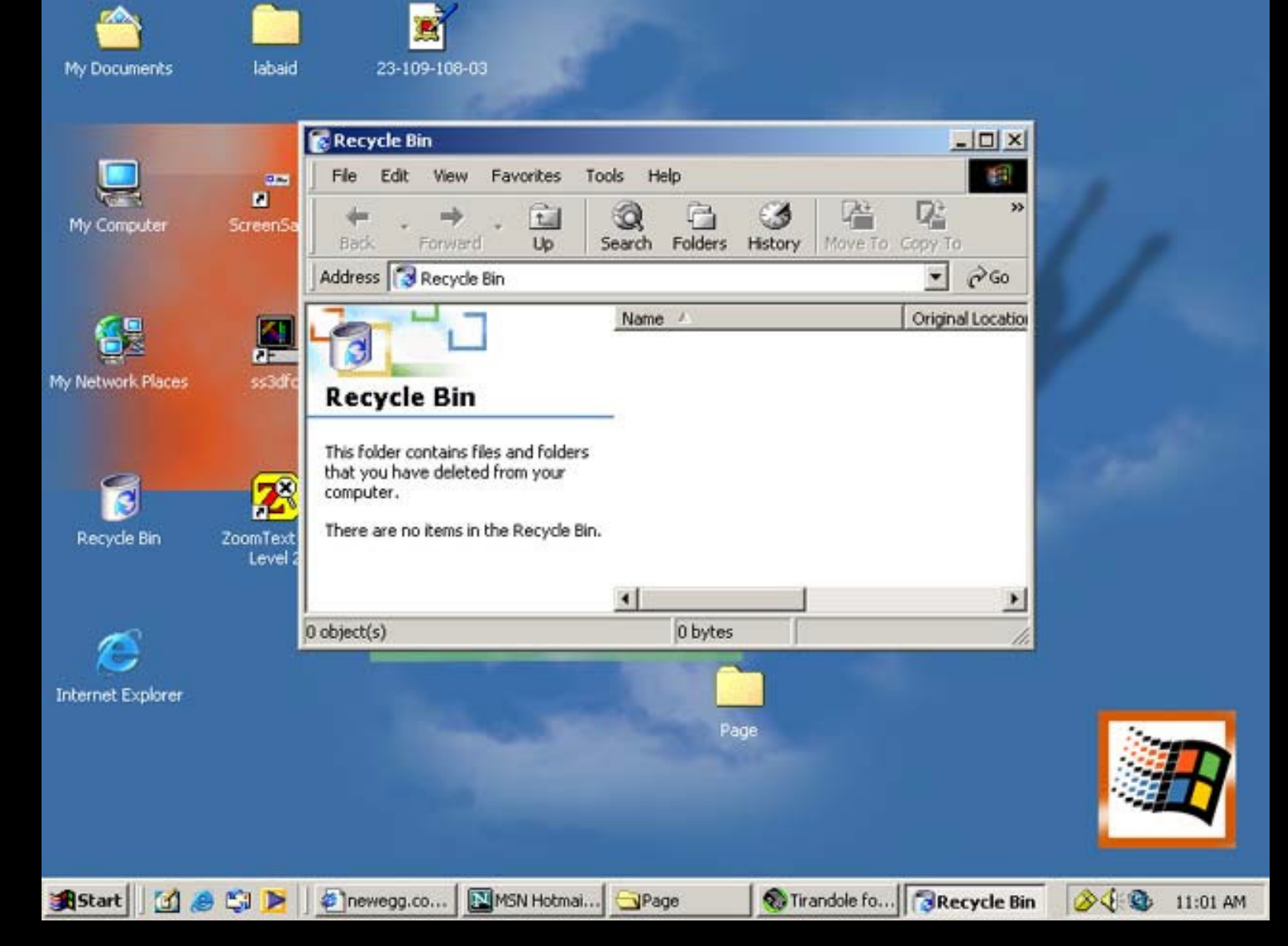

### Capturando una ventana activa o Programa Activo

Esta opción la puedes usar si solo quieres capturar un programa o una ventana que esta activa. Por ejemplo, si te fijas en la imagen arriba, tenemos la ventana del Recycle Bin abierta. Pues si quiero capturar solo esa ventana, le doy un click en la partecita azul o lo que le llamamos el Titulo o Title,

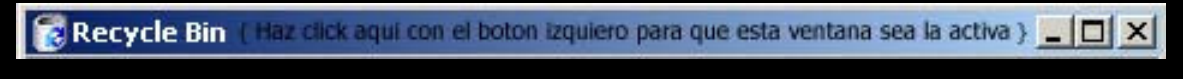

y presionamos dos teclas al mismo tiempo > Alt y Print Screen. Aqui vemos el resultado :

| 🔞 Recycle Bin                                                                                                    |                                                                            |         |
|----------------------------------------------------------------------------------------------------|----------------------------------------------------------------------------|---------|
| Eile Edit View Favorites Io                                                                                                    | ools <u>H</u> elp                                                          | 1       |
| Back Forward Up                                                                                                    | Image: Search Image: Folders Image: History Image: History Move To Copy To | »       |
| Address 🔞 Recycle Bin                                                                                                    | •                                                                          | ∂G0     |
| Recycle Bin<br>This folder contains files and folders<br>that you have deleted from your<br>computer.<br>There are no items in the Recycle Bin. | Name A Original                                                            | Locatio |
| 0 object(s)                                                                                                    | 0 bytes                                                                    | 1.      |

Puedes organizar tus fotos con el Software de Google conocido como Picassa: Organice sus fotos. Obtenga el software de Google para fotos. Completamente gratis!

| Articulo escrito y    |  |  |
|-----------------------|--|--|
| publicado por:        |  |  |
| Joshua Marius Espinal |  |  |
| LeThe                 |  |  |
| www.letheonline.net   |  |  |
| 2003                  |  |  |